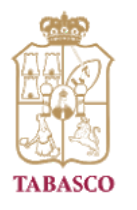

# **CMAIG**

COORDINACIÓN DE MODERNIZACIÓN Administrativa e innovación Gubernamental **DGMA** DIRECCIÓN GENERAL DE MODERNIZACIÓN ADMINISTRATIVA

# **MANUAL DE USUARIO** Registro Padrón de Proveedores de Bienes Muebles y Servicios del Estado de Tabasco

Versión 1.0

Aurelio Mena Gutiérrez Jefe del Departamento de Registro y Control de Proveedores Subsecretaría de Recursos Materiales Tel: (993) 310 33 00 Ext. I 1063 y I 1064

## TABLA DE CONTENIDOS

| Ingresar al Sistema                       | 2  |
|-------------------------------------------|----|
| 1.1 Mis Datos                             | 5  |
| 1.2 Solicitudes                           | 5  |
| 1.3 Dirección Oficina Matriz y Sucursales | 5  |
| 1.4 Documentos Legales                    | 7  |
| 1.5 Socios                                | 7  |
| 1.6 Asociaciones o Cámaras                | 8  |
| 1.7 Rubros Comerciales                    | 9  |
| 1.8 Abono en Cuenta                       | 9  |
| 1.8 Mis Documentos                        | 11 |
| Datos de contacto                         | 12 |

## 1. Ingresar al Sistema

Al ingresar a <u>https://tramites.tabasco.gob.mx/proveedores/</u> aparecerá la siguiente ventana, en la cual deberá anotar su RFC y contraseña:

| tabasco.gob.mx                                                                                                    | Iniciar sesión                                                                                                    |  |
|----------------------------------------------------------------------------------------------------|----------------------------------------------------------------------------------------------------|--|
| Registro en el Padrón de Proveedores de Bi<br>Servicios del Estado de Tabaso<br>Categoría: Gestión Empresarial<br>Secretaría de Administración e Innovación Gubername | ienes Muebles y<br>co<br>ental SAIG<br>SICRETARIA DE ADMINISTRACIÓN<br>E INNOVACIÓN GUBERNAMENTAL                                   |  |
| Acceso                                                                                                    | Dudas o aclaraciones, comuniquese al Padrón de<br>Proveedores de Bienes Muebles y Servicios del Estado<br>de Tabasco<br>Responsable |  |
| rodo860809ax5                                                                                                    | LCP. Aurelio Mena Gutiérrez<br>Jefe del Departamento de Registro y Control de<br>Proveedores Subsecretaria de Recursos Materiales   |  |
|                                                                                                    | Teléfono<br>(993) 310-33-00 extensiones 11063 y 11064                                                                               |  |
| 40 Iniclar sesión                                                                                                    | Correo<br>aureliomena@tabasco.gob.mx                                                                                                |  |
| ¿Olividaste tu contraseña?                                                                                                    | ]                                                                                                    |  |
| ¿No tienes una cuenta? Registrate                                                                                                    | ]                                                                                                    |  |

Registro en el Padrón de Proveedores de Bienes Muebles y Servicios del Estado de Tabasco.

En el caso de que aún no se encuentre registrado en el Padrón de Proveedores de Bienes Muebles y Servicios del Estado de Tabasco, deberá registrarse con su e.firma; y para eso necesitará su: .cer, .key y una clave privada. Al finalizar dará clic al botón ENVIAR.

| Registro con e.firma          |  |        |  |
|-------------------------------|--|--------|--|
| Certificado (.cer)            |  |        |  |
| Ubicación del certificado     |  | Buscar |  |
| Clave privada (.key)          |  |        |  |
| Ubicación de la llave privada |  | Buscar |  |
| Contraseña de clave privada   |  |        |  |
|                               |  |        |  |

Al dar clic en el botón enviar, se abrirá la siguiente ventana:

| OFELIA ROMERO DIAZ                                |                                                                          |
|---------------------------------------------------|--------------------------------------------------------------------------|
| Razón Social *                                    |                                                                          |
| OFELIA ROMERO DIAZ                                |                                                                          |
| Tipo de persona *                                 |                                                                          |
| Persona Fisica                                    |                                                                          |
| RFC (proveedor) **                                |                                                                          |
| R000860809445                                     |                                                                          |
| Página web<br>Página web del proveedor            |                                                                          |
| rofela009@gmail.com                               |                                                                          |
| Correo Electrónico (alterno)                      | Confirmar Correo Electrónico (alterno) ***                               |
| usuario@dominic.extension                         | usuario@dominia.extension                                                |
| Establecer correo alterno como correo predetermin | ado para necibir las notificaciones por parte del Padrón de Proveedores. |

Deberá capturar el correo alterno, y si lo desea, seleccionarlo para recibir las notificaciones.

Todos los campos marcados con asterisco son obligatorios.

Al terminar debe dar clic en el botón GUARDAR y se mostrará la siguiente ventana:

| Registro en el Padrón de Proveedores de Bienes Muebles y Servicios del Estado de Tabasco                                                                                           |
|----------------------------------------------------------------------------------------------------|
| Registro satisfactoria                                                                                                    |
| Gracias por iniciar su registro en el Padrón de Proveedores de Bienes Muebles y Servicios<br>del Estado de Tabasco                                                                 |
| Estimadojaj OFELIA ROMERO DÍAZ en la brevedad recibirá un correo electrónico, con las indicaciones a seguir para poder continuar su registro, muchas gracias que pase un buen día. |
| Para dudas y aclaraciones comunicarse al Departamento de Registro y Control de Proveedores.                                                                                        |
|                                                                                                    |
|                                                                                                    |
|                                                                                                    |
| registro, muchas gracias que pase un buen día.<br>Para dudas y aclaraciones comunicarse al Departamento de Registro y Control de Proveedores.                                      |

Al correo que registró previamente, le llegará un correo electrónico indicando que ha iniciado el Registro en el Padrón de Proveedores. En dicho correo encontrará la url del sistema, su usuario y contraseña para ingresar.

SAIG - Inicio del Registro de Padrón de Proveedores Recibidos ×

SAIG - Padrón de Proveedores de Bienes Muebles y Servicios del Estado de Tabasco <tramite.proveedor@tabasco.gob.mx> para mí 👻

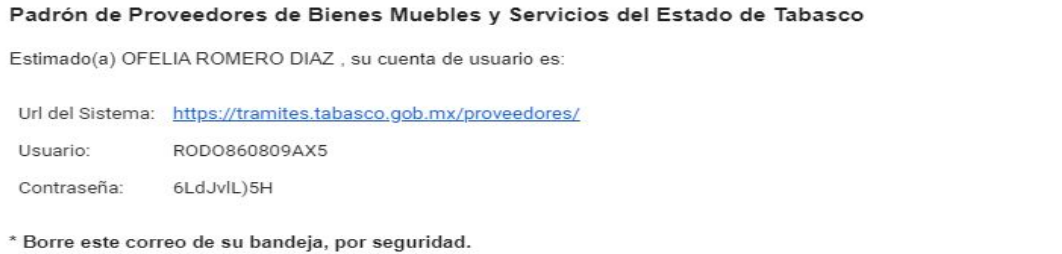

\* No responder a este correo.

Con el usuario y contraseña proporcionados en el correo electrónico, ingresará a la página https://tramites.tabasco.gob.mx/proveedores/ para continuar con el registro de la información.

### 1.1 Mis Datos

En el primer bloque "MIS DATOS" aparecerá la información proporcionada en el registro al sistema, de requerir realizar alguna actualización debe indicar la opción "EDITAR":

| Mi Datos    |        |                    |               |                    |                      |        |
|-------------|--------|--------------------|---------------|--------------------|----------------------|--------|
| Folio       | ţJ     | Empresa            | RFC           | Representante      | Estatus<br>Proveedor | Editar |
|             |        | Ofelia Romero Diaz | RODO860809AX5 | Ofelia Romero Díaz | En Tramite           | 1      |
| Mostrando 1 | al 1 d | de 1               |               |                    |                      |        |

### 1.2 Solicitudes

El siguiente bloque que se visualiza es "SOLICITUDES", donde se muestra la solicitud que se está realizando y el estatus en el que se encuentra.

| × |
|---|
|   |

#### 1.3 Dirección Oficina Matriz y Sucursales

Posteriormente aparecerá el bloque "DIRECCIÓN OFICINA MATRIZ Y SUCURSALES".

| ipo    | 11 | Dirección                                                                               | Taláfana | Observaciones |    |
|--------|----|-----------------------------------------------------------------------------------------|----------|---------------|----|
| Aatriz |    | Carretera Villehermosa a Frontera Km 16+500<br>Oculitzapotián C.P. 86270 Centro Tabasco |          |               | -  |
| fatriz |    | jose Maria Morelos 122 Atasta C.P. 86100<br>Centro Tabasco                              |          |               | 92 |
| Aatriz |    | Avenida Samarkanda Edificio C4, Depto 103                                               |          |               |    |

Registro Padrón de Proveedores de Bienes

Guardar

Muebles y Servicios del Estado de Tabasco Para agregar la dirección deberá dar clic en el botón "AGREGAR DIRECCIÓN" y se desplegará la siguiente ventana:

| Tipo oficina *           |                |                         |     |
|--------------------------|----------------|-------------------------|-----|
| Matriz                   |                |                         | •   |
| Dirección*               |                |                         |     |
| Dirección                |                |                         |     |
| Código Postal * 🝞        | Colonia * 🕐    |                         |     |
| Código postal, ej. 86000 | Seleccione una | colonia                 | • + |
| Localidad                |                |                         |     |
|                          |                |                         | •   |
| Municipio                |                |                         |     |
| Municipio                |                |                         |     |
| Entidad Federativa       |                |                         |     |
| Entidad federativa       |                |                         |     |
| Número de Teléfono       |                | Otro Número de Teléfono |     |
|                          |                | Número a 10 dígitos     |     |

En caso que la colonia no se encuentre en el listado, puede agregarla dando

clic en el botón para registrar una nueva colonia y esa se asocia al código postal ingresado.

| Código Postal: 86520   |  |
|------------------------|--|
| Nombre de la colonia * |  |
| Colonia                |  |

Al finalizar deberá dar clic en el botón "GUARDAR".

#### **1.4 Documentos Legales**

En el siguiente bloque deberá llenar los: "DOCUMENTOS LEGALES". Aquí registrará la información indispensable que lo referencia como proveedor legal:

| Tipo de documento *                  |   |
|--------------------------------------|---|
| Seleccione tipo de documento         | • |
| Número de documento *                |   |
| Número de documento legal            |   |
| Fecha de expedición *                |   |
| dd/mm/yyyy                           |   |
| Nombre del notario *                 |   |
| Nombre del notario                   |   |
| Número de notaria *                  |   |
| Wümlero de la hotaria                |   |
| Entidad Redenativa *                 |   |
| Tabasco                              | • |
| Municipio *                          |   |
| Selectione un municipio              |   |
| Cargar archivo del documento legal * |   |
| Subjectionaments                     |   |

Al finalizar deberá dar clic en el botón "GUARDAR".

#### 1.5 Socios

El bloque siguiente es "SOCIOS", deberá indicar la información referente a los asociados dando clic en el botón "AGREGAR SOCIO".

| Socios                |          |                |               |  |
|-----------------------|----------|----------------|---------------|--|
| Agreger Sodo          |          |                |               |  |
| Nombre                | 1. M/C   | Cargo          | Observaciones |  |
|                       | Ningún d | ato disponible |               |  |
| Mostrando 0 al 0 de 0 |          |                |               |  |

| Socios                     |     |   |
|----------------------------|-----|---|
| Nombres *                  |     |   |
| Nombres del socio          |     |   |
| Primer Apellido*           |     |   |
| Primer apellido del socio  |     |   |
| Segundo Apellido           |     |   |
| Segundo apellido del socio |     |   |
| RFC *                      |     |   |
| XXXX9999999XX              |     |   |
| Puesto o Cargo             |     |   |
| Puesto del socio           |     |   |
|                            | 1.2 | _ |

El sistema presentará el siguiente formulario para su llenado:

Al finalizar, deberá dar clic en el botón "GUARDAR".

### 1.6 Asociaciones o Cámaras

El bloque siguiente es "ASOCIACIONES O CÁMARAS", deberá capturar las cámaras a las cuales esté registrado como proveedor.

| Asociaciones o Câmaras |    |                        |               |  |
|------------------------|----|------------------------|---------------|--|
| Agregor Climara        |    |                        |               |  |
|                        |    |                        |               |  |
| Asociación             | 1. | Número Registro        | Observaciones |  |
|                        |    | Ningin data disponible |               |  |
| Mostrando 0 al 0 de 0  |    |                        |               |  |
|                        |    |                        |               |  |

Dar clic en el botón "AGREGAR CÁMARA" y llenar la información solicitada. Al finalizar, dar clic en el botón GUARDAR.

| Lamara                                                                                                    |                              |  |
|----------------------------------------------------------------------------------------------------|------------------------------|--|
| Escriba el nombre de la Cá                                                                                      | imara                        |  |
| Número Registro*                                                                                                |                              |  |
| Nümero de registro                                                                                              |                              |  |
| Cargar archivo de registro                                                                                      | Asociación o Câmara          |  |
| Subir documento                                                                                                 | Market Contractor Contractor |  |
| and and an and an and an and an and an and an and an and an and an and an and an and an and an and an and an an |                              |  |
|                                                                                                    |                              |  |

#### **1.7 Rubros Comerciales**

El siguiente bloque es: "RUBROS COMERCIALES", permite visualizar la lista de rubros que fueron agregados:

|   | Rubros Comerciales                                              |               |       |
|---|-----------------------------------------------------------------|---------------|-------|
|   | Agregar Rubro                                                   |               |       |
|   | Rubro T.                                                        | Observaciones |       |
|   | 002 Papeleria, Articulos de Oficina y Escolares.                | ·             | <br>3 |
|   | 003-Mobiliario y Equipo para Oficina, Escolar y de Bibliotecas. | •             | 3     |
| l | Mostrando 1 al 2 de 2                                           |               |       |

Para agregar un nuevo rubro deberá dar clic en "Agregar Rubro" y encontrará un PDF con el catálogo de rubros del Padrón de Proveedores. Al finalizar deberá dar clic en el botón GUARDAR.

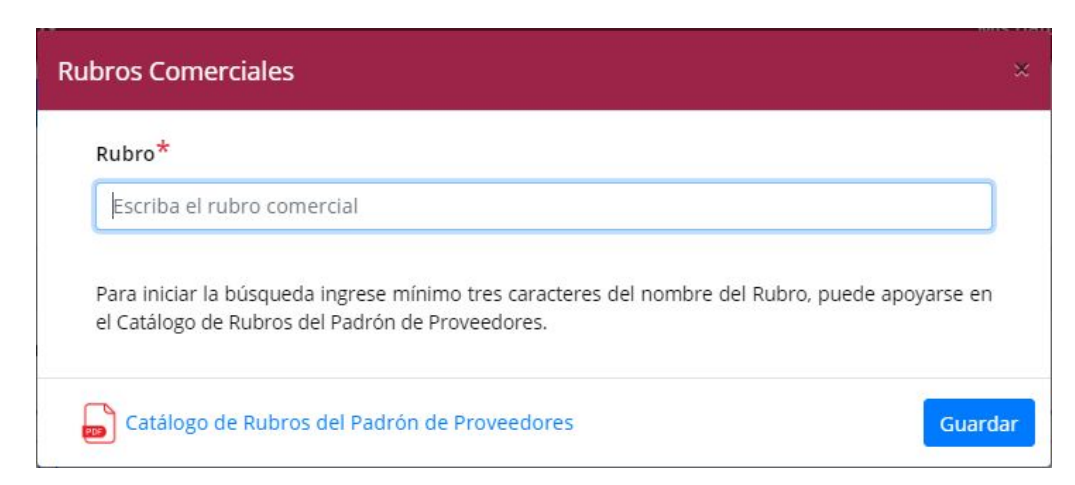

#### 1.8 Abono en Cuenta

En el bloque de "ABONO EN CUENTA".- En la parte inferior izquierda encontrará el formato de abono en cuenta para su llenado.

| bono en cuenta<br>Agregar Abono en cuenta |    |               |                |         |  |
|-------------------------------------------|----|---------------|----------------|---------|--|
| Institución                               | Ť. | No. Cuenta    | Tipo de Cuenta | Estatus |  |
|                                           |    | Ningün data d | fispenible     |         |  |
| Mostrando 0 al 0 de 0                     |    |               |                |         |  |
| Formato de abono en cuenta                |    |               |                |         |  |

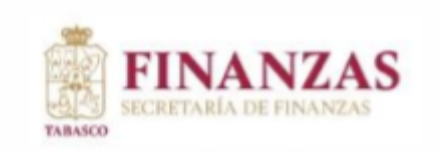

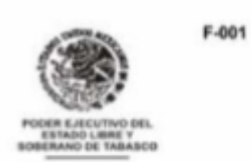

#### DIRECCION DE TESORERIA GET-710101-FW1

#### ABONO EN CUENTA

HAGO CONSTAR, QUE AUTORIZO A LA SECRETARÍA DE FINANZAS PARA QUE LOS PAGOS A QUE TENGA DERECHO POR LOS SERVICIOS PRESTADOS, SE ME DEPOSITEN A LA CUENTA BANCARIA QUE A CONTINUACIÓN DESCRIBO.

| TOS DEL PRESTADOR DEL SER                                                                                                    | VICIO                               | REG.                                     | FED. DE CONT            |                                   |
|----------------------------------------------------------------------------------------------------|-------------------------------------|------------------------------------------|-------------------------|-----------------------------------|
| NOMBRE Ó RAZON SOCIAL                                                                                                    |                                     |                                          |                         |                                   |
|                                                                                                    | No                                  | . Y/O LETRA EXT.                         | No. Y/O LETRA INT.      | COLONIA                           |
| DELEGACION Ó MUNICIPIO                                                                                                    | ESTADO                              |                                          | CODIGO POSTAL           | TELEFONO                          |
| CORREO ELECTRONICO                                                                                                    |                                     |                                          |                         |                                   |
| TOS BANCARIOS                                                                                                    |                                     |                                          |                         |                                   |
| NOMBRE DE LA INSTITUCION                                                                                                    |                                     |                                          |                         |                                   |
| No. DE CUENTA (CLABE DE 18 DI<br>PLAZA DONDE SE ENCUENTRA<br>A INSTITUCION BANCARIA                                                                                | GITOS)                              |                                          | TIPO DE CU              |                                   |
| SUCURSALNO                                                                                                    | MBRE DE LA                          | SUCURSAL_                                |                         |                                   |
| DECLARO BAJO PROTESTA DE<br>ESTE DOCUMENTO SON VERIDI<br>REGISTRO BANCARIO CORRESP                                                                                 | DECIR VER<br>COS Y COM<br>ONDIENTE, | DAD, QUE LO<br>NCIDEN FIELN<br>SEGÚN COM | NTA HABIENTE            | QUE APARECEN EI<br>APARECEN EN EI |
| LENAR TOTALMENTE A MÂQUINA Y LA FIRMA DEBE SEI                                                                                                    | R EN OFIGINAL                       |                                          |                         |                                   |
| INEXAR COPIAS LEGIBLES DE:<br>CARÁTULA DEL CONTRATO BANCARIO VIO CARÁTULA<br>CONSTANCIA DE SITUACIÓN PISCAL (RPC).<br>INE DE, CUENTIANABENTE Y EN CASO DE SER PERS | ONAL MORAL, COPIA                   | CUENTARECIENTE.                          | 00. 00000100/10/70 10/4 |                                   |

Posteriormente dará clic en el botón "AGREGAR ABONO EN CUENTA" y llenará la información solicitada.

Al terminar, deberá subir el formato de abono en cuenta (descargado al inicio del bloque) dando clic en el botón "SUBIR DOCUMENTO" y al finalizar dar clic en el botón "GUARDAR".

| Nombre de la institución *                       |   |
|--------------------------------------------------|---|
| Nombre de la institución                         |   |
| Número de cuenta (CLABE de 18 dígitos) *         |   |
| Número de cuenta (CLABE de 18 dígitos)           |   |
| Tipo de cuenta *                                 |   |
|                                                  | • |
| Plaza donde se encuentra *                       |   |
| Plaza donde se encuentra la institución bancaría |   |
| Sucursal *                                       |   |
| Sucursal                                         |   |
| Nombre de la sucursal *                          |   |
| Nombre de la sucursal                            |   |
| Cargar archivo del abono en cuenta *             |   |
| Subir documento                                  |   |

#### **1.8 Mis Documentos**

El último bloque que encontrará es "MIS DOCUMENTOS", en donde se le solicitan 15 archivos, los cuales deben de tener un tamaño menor a 10MB.

| Documento                                                                                                    | Estatus   | Observaciones | Archivo | Opciones |
|----------------------------------------------------------------------------------------------------|-----------|---------------|---------|----------|
| Acta de nacimiento *                                                                                                    | Pendiente | -             | •       |          |
| <ul> <li>Alta ante la Secretaria de<br/>Hacienda y Crédito Público<br/>Incluyendo modificaciones<br/>obligaciones *</li> </ul>                                                                                                    | Pendiente | •             | <b></b> |          |
| <ul> <li>Capacidad de Recursos<br/>técnicos, econômicos y<br/>financieros con que cuenta<br/>la empresa solicitante<br/>(último balance general<br/>firmado por el<br/>representante legal y el<br/>contador de la Sociedad) *</li> </ul> | *         | 2             | Subir.  |          |
| <ul> <li>Comprobante de Pago<br/>(Factura emitida por la<br/>Secretaria de Finanzas). *</li> </ul>                                                                                                    | Aceptado  | -             |         |          |
| <ul> <li>Constancia de situación<br/>fiscal *</li> </ul>                                                                                                    | Pendiente | 2             | •       | ×        |
| <ul> <li>Cédula de Registro Federal<br/>de Contribuyentes (RFC) *</li> </ul>                                                                                                    | Pendiente | ā             | Ð       | ×        |
| <ul> <li>Experiencia y especialidad<br/>(Curriculum) *</li> </ul>                                                                                                    | \$        | 3             | Subir., |          |
| Formato de solicitud de<br>inscripción, renovación o                                                                                                    | 8         |               | Subir., |          |

En caso de tener error al cargar algún documento, podrá eliminarlo y subir el correcto.

Al terminar de subir todos sus documentos y haber llenado toda la información

solicitada, deberá dar clic en el botón que se encuentra en la parte superior de la pantalla para dar por concluido el registro.

| basco.gob.mx          |                    |               |                    | Mis da            | tos <sub>1</sub> Certer s |
|-----------------------|--------------------|---------------|--------------------|-------------------|---------------------------|
|                       |                    |               |                    | En                | var informeció            |
| Mi Datos              |                    |               |                    |                   |                           |
| Folio 1               | Empresa            | MC            | Representante      | Estatus Proveedor | Editar                    |
|                       | Ofelia Romero Diaz | RCCOBEDBORNES | Ofelia Romeno Díaz | En Tramite        | 2                         |
| Mostrando 1 al 1 de 1 |                    |               |                    |                   |                           |
|                       |                    |               |                    |                   |                           |
| Solicitudes           |                    |               |                    |                   |                           |

Por cada una de las revisiones que se realicen, se le hará llegar un correo en caso de tener alguna observación en la información proporcionada, la cual deberá ser atendida a la brevedad para continuar con el proceso.

## 2. Datos de contacto

#### Correo electrónico

Aurelio Mena Gutiérrez aureliomena@tabasco.gob.mx

#### Instalaciones:

Departamento de Registro y Control de Proveedores Avenida Paseo Tabasco No.1406, Plaza Atenas local 04, Col. Tabasco 2000, C.P. 86035 Villahermosa, Tabasco, México.